## Aktywacja karty w portalu KartoSFERA

- 1. Po zalogowaniu do portalu KartoSFERA przejdź do zakładki Moje karty.
- 2. Wybierz na liście kartę, którą chcesz aktywować. Kliknij ikonę 🗖, aby rozpocząć aktywację karty.
- 3. Na następnym ekranie zostaniesz poproszony o potwierdzenie dyspozycji. Sprawdź, czy na pewno wybrana została właściwa karta następnie kliknij **Potwierdź**.
- 4. Jeżeli aktywujesz kartę wydaną w miejsce innej (np. z powodu upływu terminu ważności karty), wyświetli się komunikat informujący o zablokowaniu dotychczasowej karty po aktywacji nowej. Zapoznaj się z informacją i kliknij **Aktywuj**.
- 5. W następnym kroku potwierdź dyspozycję aktywacji karty, podając otrzymane na telefon komórkowy hasło SMS, a następnie kliknij **Aktywuj**.

## Karta została aktywowana.

Gotowe! Życzymy udanych zakupów.